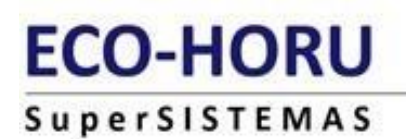

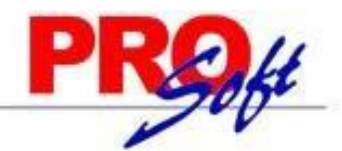

# **SuperNÓMINA**

GUIA DE INSTALACION Y CONFIGURACION

### > Instalación de SuperNOMINA

Este documento le ayudará a efectuar la instalación del sistema, configurar los diferentes elementos que lo componen, así como a efectuar el cálculo de nómina de una manera rápida y sencilla.

### **1. Instalación de SuperNÓMINA Año Actual**

- 1.1 Bienvenidos
- 1.2 Requerimientos
- 1.3 Descarga del sistema
- 1.4 Instalación del Sistema
- 1.5 Instalación de la Actualización
- 1.6 Instalación de la Ayuda

#### 1. Instalación de SuperNÓMINA

SuperNÓMINA, es considerado uno de los sistemas administrativos más completos a nivel nacional para el proceso de nóminas y su manejo del histórico, así como también para el cálculo y retenciones de impuestos, despensa, ahorro, emisión de la cédula de liquidación IMSS/INFONAVIT y declaraciones anuales de ISR, Crédito al Salario, Sueldos y Salarios.

Actualmente se encuentra en su etapa de madurez con más de 30 años de recopilaciones de sabiduría de importantes empresas a nivel nacional. Agradecemos sinceramente su preferencia y lo invitamos a consultar cualquier duda que tenga en la utilización de nuestro manual de operación; ya sea con nuestros distribuidores o directamente con nosotros y con mucho gusto le atenderemos.

#### **1.2 Requerimientos mínimos.**

#### Base de datos comercial Access incluida en SuperNÓMINA.

| Para        | un                                       | usuario                                                  | у               | hasta | 100 | trabajadores. | Para        | hasta                                   | 5                              | usuarios                                           | у   | hasta | 1000 | trabajadores. |
|-------------|------------------------------------------|----------------------------------------------------------|-----------------|-------|-----|---------------|-------------|-----------------------------------------|--------------------------------|----------------------------------------------------|-----|-------|------|---------------|
| •<br>•<br>• | Procesad<br>Memoria<br>100 MB<br>Windows | dor Pentium<br>a 1 GB.<br>de disco dur<br>s 7, 8, 8.1, 1 | 4.<br>o.<br>.0. |       |     |               | •<br>•<br>• | Procesa<br>Memoria<br>10 GB d<br>Window | dor<br>a 2 (<br>le di<br>/s 7, | Intel core 2<br>GB.<br>isco duro.<br>. 8, 8.1, 10. | duo |       |      |               |

#### Base de datos profesional SQL Server 2008, 2012, 2014 o 2016 no incluida en SuperNÓMINA.

| Para hasta 10 o más usuarios y hasta 3000 o más trabajadores.                                                                                                    |                                                                                                    |  |  |  |  |
|----------------------------------------------------------------------------------------------------|----------------------------------------------------------------------------------------------------|--|--|--|--|
| <ul> <li>Servidor o computadora que aloja el sistema y la base de datos.</li> <li>Procesador Intel core 2 duo.</li> <li>Memoria 4 GB</li> <li>100 GB de disco duro.</li> <li>Windows 7,8, 8.1, 10.</li> </ul> | <ul> <li>Cliente o computadora de cada usuario.</li> <li>Procesador Pentium 4.</li> <li>Memoria 1 GB.</li> <li>100 MB de disco duro.</li> <li>Windows 7, 8, 8.1, 10.</li> </ul> |  |  |  |  |

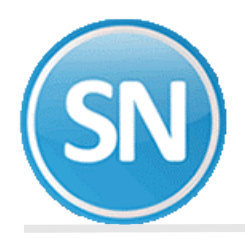

#### Configuración del SQL Server

- Se requiere que este activado el modo de autentificación de SQL Server o modo mixto.
- El usuario de SQL Server que será utilizado por SuperNÓMINA debe de tener derechos para crear, borrar, restaurar y respaldar Bases de datos de SQL server.

#### Requisitos de instalación.

SuperNÓMINA es necesario tener el Sistema Operativo Windows con los requerimientos mínimos:

### 1.3 Descarga del sistema SuperNÓMINA.

# ECO-HORU

Siga estas instrucciones una vez que ingrese a la página Web SuperSISTEMAS :

1. Seleccione del menú el sistema de SuperNÓMINA, se desglosa un menú donde va a seleccionar descarga/Actualización

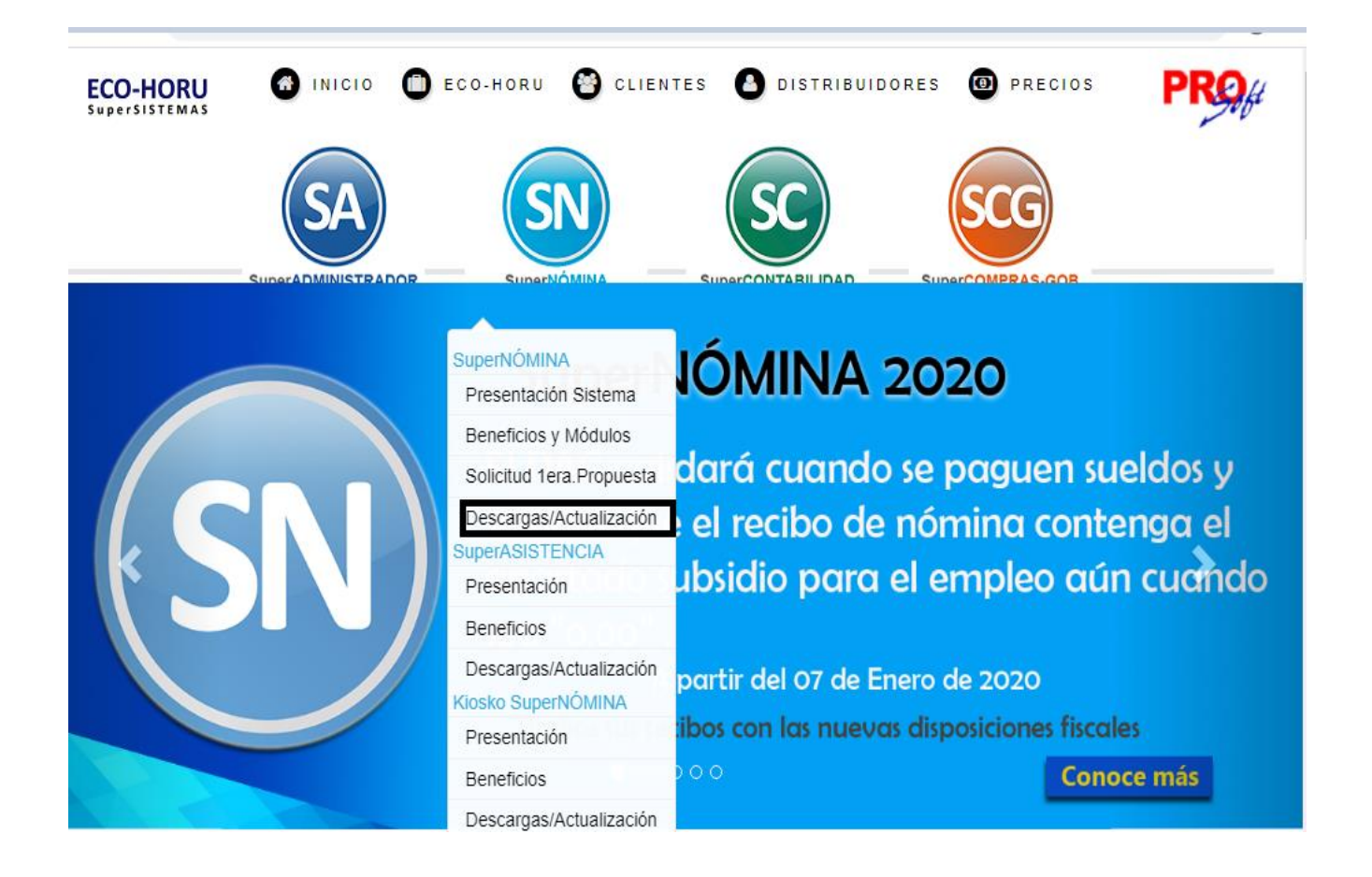

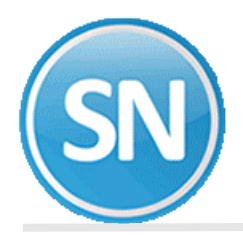

2. Una vez en la página de descargas debemos bajar los siguientes componentes: Instalador, Actualización, Ayudas, Guías rápidas de SuperNOMINA.

Descargar Versión:

2020

Guía de Instalación Guías de maintación

Base de Datos de Demostración

# INSTALADORES

| Instalador SuperNÓMINA 2020<br>(18.27 MB) | ▲ Descarga    | Una vez descargado, clic<br>derecho sobre el archivo y<br>ejecutar como administrador. | 02 Nov<br>2019 |
|-------------------------------------------|---------------|----------------------------------------------------------------------------------------|----------------|
| Actualización SuperNÓMINA 2020            | ▲ Descarga    | Descargar actualización y ejecutar como administrador                                  | 22 Ene<br>2020 |
| Histórico de Actualizaciones              | Ver Histórico | Histórico de las actualizaciones<br>liberadas durante el año                           | 22 Ene<br>2020 |
| Ayudas SuperNÓMINA 2020 (10.8<br>MB)      | ± Descarga    |                                                                                        | 03 Nov<br>2019 |
| Guías Rápidas 2020 (5.32 MB)              | ± Descarga    |                                                                                        | 02 Nov<br>2019 |

# 1.4 Instalación del sistema.

Para instalar SuperNÓMINA efectúe lo siguiente:

**Paso 1.** Localice el archivo <u>SuperNÓMINA 2020 1Instalador solo una vez.exe</u> y haga clic derecho con el mouse sobre él y ejecutar como administrador.

| Organizar • Nuev     | a carpe  | eta                                     |                   | 8                   | · ()     |
|----------------------|----------|-----------------------------------------|-------------------|---------------------|----------|
| 🗢 Este equipo        | ^        | Nombre                                  | Fecha de modifica | Тіро                | Tamaño ^ |
| > 👎 Descargas        |          | 📜 angular - mypageweb                   | 23/03/2019 01:14  | Carpeta de archivos |          |
| > 🖹 Documentos       |          | 📜 angular-forms-app                     | 08/03/2019 04:51  | Carpeta de archivos |          |
| > Escritorio         |          | 📜 angular-forms-app - proy1             | 20/03/2019 06:06  | Carpeta de archivos |          |
|                      |          | myfirstapp                              | 05/03/2019 05:50  | Carpeta de archivos |          |
|                      |          | myfirstproject                          | 14/03/2019 10:04  | Carpeta de archivos |          |
| > J' Musica          |          | mynewpage                               | 22/07/2019 05:21  | Carpeta de archivos |          |
| > J Objetos 3D       |          | mypageweb                               | 30/03/2019 01:38  | Carpeta de archivos |          |
| > 🛃 Videos           |          | Nueva carpeta                           | 02/02/2019 11:54  | Carpeta de archivos |          |
| > 🐛 Disco local (C:) |          | Proyectos                               | 21/02/2019 09:20  | Carpeta de archivos |          |
| 🗼 Red                | ~ <      | AnuDask ava                             | 07/02/2010 12:55  | Anlicación          | >        |
| Nombre de archivo: S | uperN(   | OMINA 2020 1Instalador sólo una vez.exe |                   |                     | ~        |
| Tipo: A              | plicacio | ón (*.exe)                              |                   |                     | ~        |
|                      |          |                                         |                   |                     |          |
| Ocultar carpetas     |          |                                         |                   | Guardar             | Cancelar |

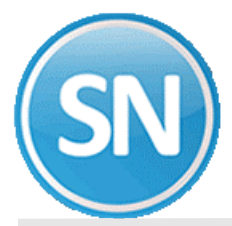

# ECO-HORU SuperSISTEMAS

| ↓ ›          | Este equipo > Descargas                |                                                        | <b>∨</b> Ö Bu |
|--------------|----------------------------------------|--------------------------------------------------------|---------------|
| $-\pi$       | ^ Nombre                               | Fecha de modificación Tipo Tamaño                      |               |
| tos 🖈        | ∨ Hoy (1)                              |                                                        |               |
| >s           | SuperNOMINA 2020 2Actualizacionec      | (11) 22/01/2020 11-25 a m Anlicación 8 304 KR<br>Abrir |               |
| <b>ABRET</b> | GoogleChromePortable                   | Ejecutar como administrador                            |               |
| 26081        | SuperNÓMINA 2020 3Manual de C          | Anclar a Inicio<br>Mover a OneDrive                    |               |
|              | Al principio de esta semana (2)        | Analizar con Windows Defender                          |               |
|              | 🛃 Actualizacion SuperNOMINA 2020 🛛     | 2 Compartir                                            |               |
| tos          | AnyDesk (5)<br>V La semana pasada (12) | Dar acceso a<br>Abrir con WinRAR                       | >             |

El sistema realizará los procesos necesarios para la extracción de los archivos de instalación que automáticamente se ejecutarán presentando la siguiente pantalla:

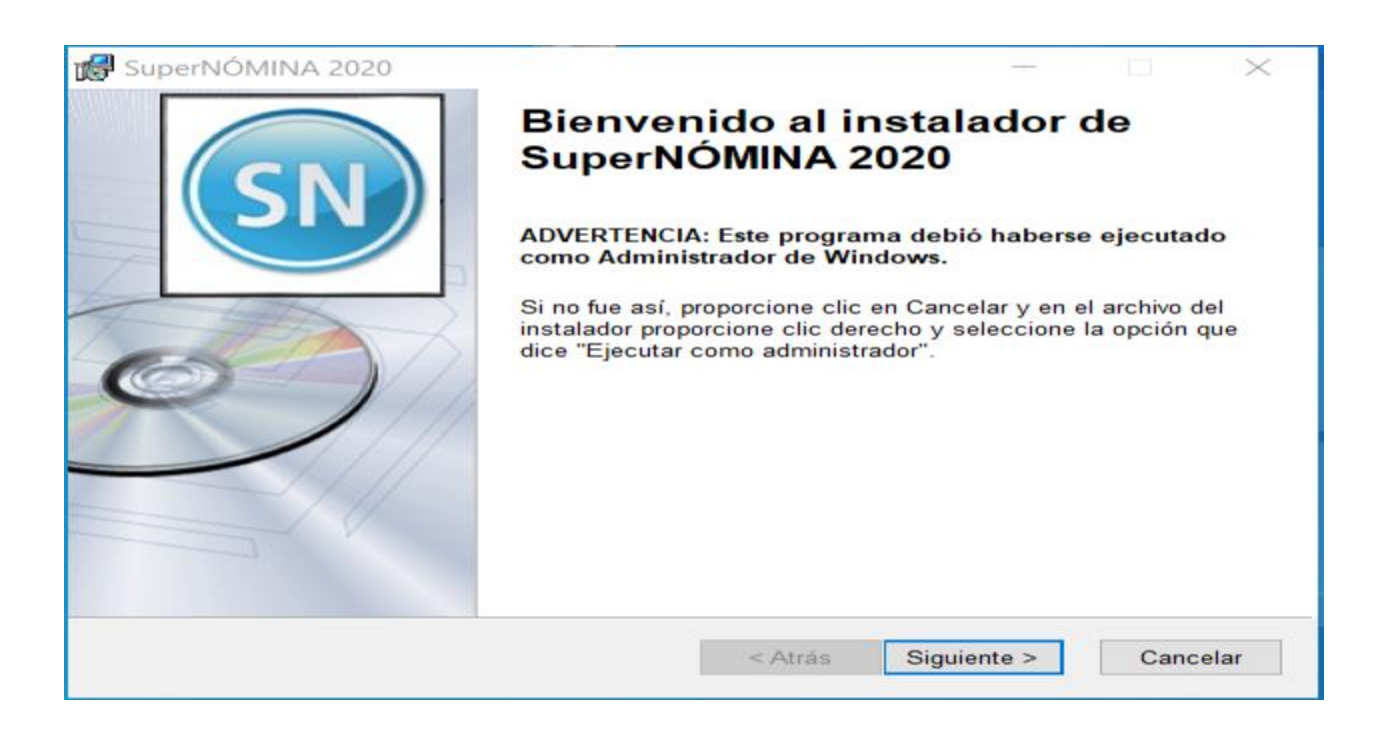

**Paso 2.** Haga clic en el botón Siguiente y aparecerá una pantalla en donde nos muestra la Información del usuario e introduzca la información siguiente

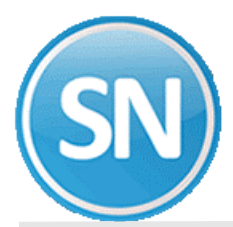

| 🕼 SuperNÓMINA 2020                                                                                                    |                                           | _         |       | ×   |  |  |
|----------------------------------------------------------------------------------------------------|-------------------------------------------|-----------|-------|-----|--|--|
| Información de usuario<br>Introduzca la información sig                                                                                                    | puiente para personalizar la instalación. |           |       |     |  |  |
| Nombre:                                                                                                    | LAUDIA                                    |           |       |     |  |  |
| <u>O</u> rganización:                                                                                                    |                                           |           |       |     |  |  |
| La configuración de esta aplicación se puede instalar para el usuario actual o para todos<br>los usuarios que utilicen este equipo. Se deben tener derechos de administrador para<br>instalar la configuración para todos los usuarios. Instalar esta aplicación para: |                                           |           |       |     |  |  |
| ۲                                                                                                    | Cualquiera que utilice este equipo        |           |       |     |  |  |
| C                                                                                                    | Sólo para mí (MARGARITA)                  |           |       |     |  |  |
| Wise Installation Wizard (R)                                                                                                    | < Atrás Sig                               | guiente > | Cance | lar |  |  |

**Paso 3.** Haga clic en el botón Siguiente y aparecerá una pantalla en donde nos muestra la carpeta predeterminada para la instalación del sistema. Siga las instrucciones para instalar SuperNÓMINA en la carpeta predeterminada (recomendado). Si desea cambiar el destino de la instalación, haga clic en el botón examinar directorio y elija una nueva ubicación.

| 🛃 SuperNÓMINA 2020                                                                                                    | —                                         |                | $\times$ |
|----------------------------------------------------------------------------------------------------|-------------------------------------------|----------------|----------|
| Carpeta de destino<br>Seleccione la carpeta en la que se va a instalar la aplicación.                                                                                                    |                                           |                |          |
| El Asistente de instalación de Wise instalará los archivos de Super<br>carpeta siguiente.<br>Para instalarlos en otra carpeta, haga clic en el botón Examinar y s<br>Para no tener que instalar SuperNÓMINA 2020 haga clic en Cancela<br>Asistente de instalación de Wise. | NÓMINA 20:<br>elecciónela<br>ar y salga d | 20 en la<br>el |          |
| Carpeta de destino<br>C:\Program Files (x86)\SuperNOMINA 2020\                                                                                                    | Exa                                       | minar          |          |
| Wise Installation Wizard<br>(R) < Atrás Sigu                                                                                                    | uiente >                                  | Canc           | elar     |

| SN                                                                                                    |            | ECO<br>SuperS | -HORU<br>SISTEMAS |
|----------------------------------------------------------------------------------------------------|------------|---------------|-------------------|
| 🛃 SuperNÓMINA 2020                                                                                                    | _          |               | ×                 |
| Listo para Instalar la aplicación<br>Haga clic en Siguiente para comenzar la instalación.                                        |            |               |                   |
| Haga clic en el botón Atrás para volver a introducir la información de<br>o bien haga clic en Cancelar para salir del asistente. | la instala | ción,         |                   |
| Wise Installation Wizard<br>< Atrás Sigu                                                                                         | iente >    | Cano          | elar              |

**Paso 4.** Una vez indicada la ruta de destino, empieza la instalación del sistema, esperar que termine de registrar y actualizar todos los componentes.

| 🕼 SuperNÓMINA 2020                                                 | _ |        | $\times$ |
|--------------------------------------------------------------------|---|--------|----------|
| Actualizando el sistema                                            |   |        |          |
| Los componentes seleccionados se están instalando en este momento. |   |        |          |
| Eliminando identificadores de programa del registro                |   |        |          |
| Progld: ChilkatFtp2.ChilkatFtp2.1                                  |   |        |          |
|                                                                    |   |        |          |
|                                                                    |   |        |          |
| Tiempo restante:5 segundos                                         |   |        |          |
|                                                                    |   |        |          |
|                                                                    |   |        |          |
|                                                                    |   |        |          |
|                                                                    |   |        |          |
| Wise Installation Wizard                                           |   | Cancel | ar       |

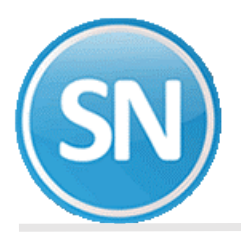

**Paso 5.** Una vez terminada la instalación, aparecerá una pantalla que le avisará que la instalación de SuperNÓMINA ha finalizado correctamente. Haga clic en el botón Finalizar para terminar la instalación. **iFelicidades ha terminado de Instalar SuperNÓMINA!** 

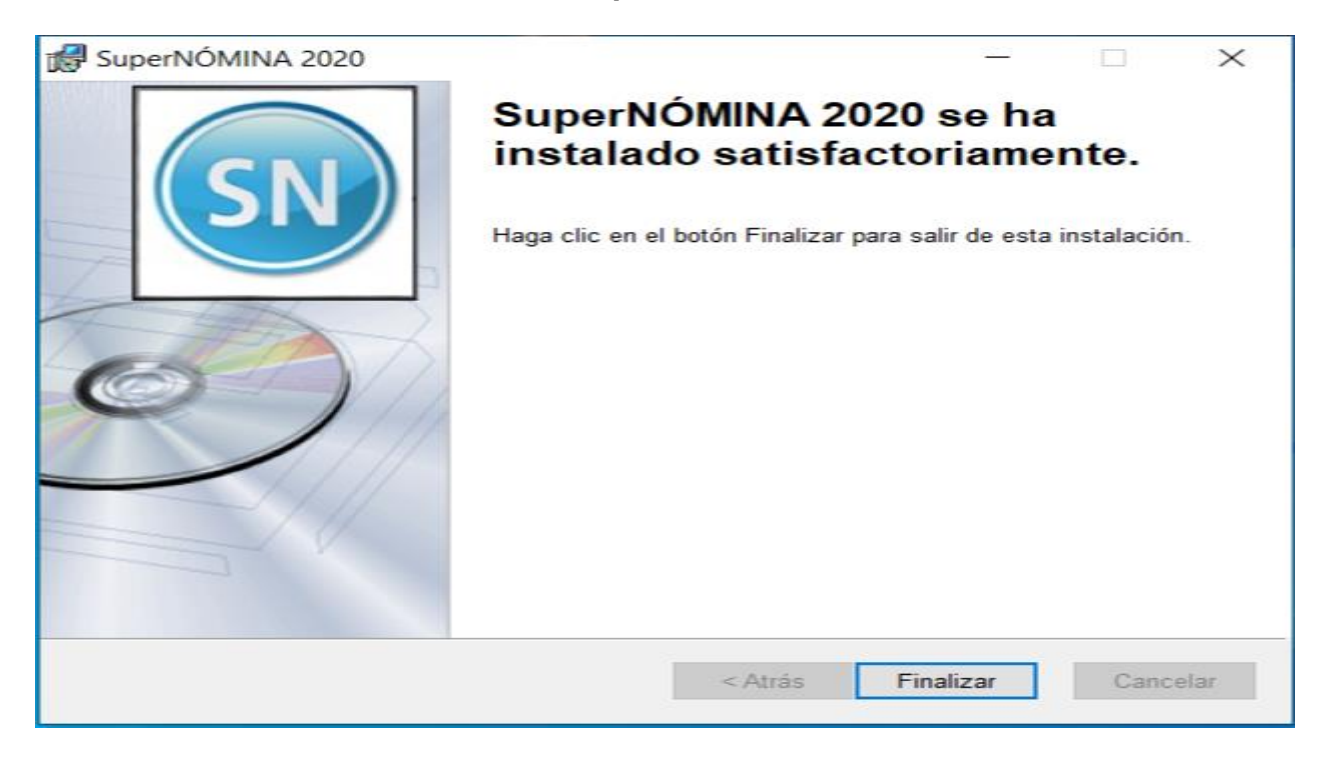

### 1.5 Instalación de la Actualización

Para instalar la Actualización de SuperNÓMINA :

**Paso 1** Localice el archivo **SuperNÓMINA 2020 Actualizaciones.exe** y haga clic derecho con el mouse sobre él y ejecutar como administrador para que muestre la siguiente pantalla:

| Guardar como                                                            |                                  |                   |                      | $\times$ |
|-------------------------------------------------------------------------|----------------------------------|-------------------|----------------------|----------|
| $\leftarrow$ $\rightarrow$ $\checkmark$ $\uparrow$ $\blacksquare$ > Est | e equipo > Escritorio            | ~ Ŭ               | Buscar en Escritorio | م        |
| Organizar 👻 Nueva car                                                   | rpeta                            |                   |                      | - ?      |
| Sete equipo                                                             | Nombre                           | Fecha de modifica | Тіро                 | Tamaño ^ |
| Descargas                                                               | 📕 angular - mypageweb            | 23/03/2019 01:14  | Carpeta de archivos  |          |
| Documentos                                                              | angular-forms-app                | 08/03/2019 04:51  | Carpeta de archivos  |          |
| Escritorio                                                              | 📜 angular-forms-app - proy1      | 20/03/2019 06:06  | Carpeta de archivos  |          |
|                                                                         | myfirstapp                       | 05/03/2019 05:50  | Carpeta de archivos  |          |
| Multicipe                                                               | myfirstproject                   | 14/03/2019 10:04  | Carpeta de archivos  |          |
|                                                                         | mynewpage                        | 22/07/2019 05:21  | Carpeta de archivos  |          |
| Objetos 3D                                                              | mypageweb                        | 30/03/2019 01:38  | Carpeta de archivos  |          |
| Videos                                                                  | Nueva carpeta                    | 02/02/2019 11:54  | Carpeta de archivos  |          |
| 🐛 Disco local (C:)                                                      | Proyectos                        | 21/02/2019 09:20  | Carpeta de archivos  |          |
| 🔮 Red 🗸 🗸                                                               |                                  | 07/02/2010 12:55  | Aplicación           | >        |
| Nombre de archivo: Super                                                | NOMINA 2020 2Actualizaciones.exe |                   |                      | ~        |
| Tipo: Aplica                                                            | ación (*.exe)                    |                   |                      | ~        |
| <ul> <li>Ocultar carpetas</li> </ul>                                    |                                  |                   | Guardar              | Cancelar |

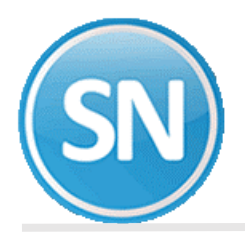

| 🔒 Actualizacio                                                                                                    | ón de SuperNOMINA 2020                          | Х |  |  |  |  |
|----------------------------------------------------------------------------------------------------|-------------------------------------------------|---|--|--|--|--|
| Bienvenido al programa de actualización de SuperNOMINA 2020Fecha de actualización: 22/01/2020 01:06:47 p. m.Se recomienda que salga de todos sus progamas antes de continuar<br>con esta actualización. |                                                 |   |  |  |  |  |
| Se actualizará en el siguiente directorio,<br>Si está de acuerdo, haga clic en Continuar.<br>Si el programa se encuentra en otra ubicación, haga clic en Cambiar Directorio                             |                                                 |   |  |  |  |  |
| Ubicación del                                                                                                    | I sistema:                                      |   |  |  |  |  |
| C:\Program F                                                                                                    | Files (x86)\SuperNOMINA 2020 Cambiar Directorio |   |  |  |  |  |
| 🗖 Actualización completa                                                                                                    |                                                 |   |  |  |  |  |
| http://www.ec                                                                                                    | <u>o-horu.com.mx</u> <u>Salir</u>               |   |  |  |  |  |

**Paso 2.** Verifique que la ubicación del sistema sea la misma que haya asignado al instalar SuperNÓMINA. En caso de que la carpeta predeterminada no sea la misma, haga clic en el botón **Cambiar directorio** para elegir donde se encuentra ubicado el sistema. Haga clic en el botón Continuar y espere a que finalice el proceso. Una vez que la actualización termine, se mostrará un nuevo mensaje indicándolo, haga clic en el botón **Aceptar para salir**.

| 🚇 Actualización de SuperNOMINA 20                                                                                                 | 020                     | ×       |
|----------------------------------------------------------------------------------------------------|-------------------------|---------|
| Archivos:<br>SuperADMINISTRADOR.POL<br>tarifa anual ISR 2020.isr<br>Tarifa mensual ISR 2020 01.isr<br>3 archivo(s) actualizado(s) |                         | ^       |
| La actualización de SuperN(<br>satisfactoriamente                                                                                 | OMINA 2020 finalizó     | ~       |
| Haga clic en finalizar para termin                                                                                                | ar con la actualización |         |
| http://www.eco-horu.com.mx                                                                                                    | <u>C</u> ontinuar       | nalizar |

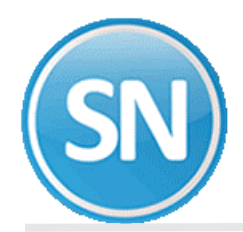

# ECO-HORU SuperSISTEMAS

# **1.4 INSTALACIÓN DE AYUDAS Y BENEFICIOS DE LOS SISTEMAS ECO-HORU.**

## Paso 1 Localice el archivo SuperNÓMINA 2020 Manual de Operación.exe

| Guardar como                                          |              |                                  |                   |                      | ×        |
|-------------------------------------------------------|--------------|----------------------------------|-------------------|----------------------|----------|
| $\leftarrow \rightarrow \land \uparrow \blacksquare $ | Este equip   | po > Escritorio                  | ~ Ŭ               | Buscar en Escritorio | م        |
| Organizar 👻 Nuev                                      | a carpeta    |                                  |                   |                      | · ?      |
| Ste equipo                                            | ^ Nor        | mbre                             | Fecha de modifica | Тіро                 | Tamaño ^ |
| Descargas                                             |              | angular - mypageweb              | 23/03/2019 01:14  | Carpeta de archivos  |          |
| Documentos                                            |              | angular-forms-app                | 08/03/2019 04:51  | Carpeta de archivos  |          |
| Escritorio                                            | - ×          | angular-forms-app - proy1        | 20/03/2019 06:06  | Carpeta de archivos  |          |
| 🔚 Imágenes                                            |              | myfirstapp                       | 05/03/2019 05:50  | Carpeta de archivos  |          |
| b Música                                              |              | myfirstproject                   | 14/03/2019 10:04  | Carpeta de archivos  |          |
| Delistes 2D                                           |              | mynewpage                        | 22/07/2019 05:21  | Carpeta de archivos  |          |
|                                                       |              | mypageweb                        | 30/03/2019 01:38  | Carpeta de archivos  |          |
| Videos                                                |              | Nueva carpeta                    | 02/02/2019 11:54  | Carpeta de archivos  |          |
| 💺 Disco local (C:)                                    |              | Proyectos                        | 21/02/2019 09:20  | Carpeta de archivos  |          |
| 📣 Red                                                 | ~ <          | Any Deck ave                     | 07/03/2010 12-55  | Aplicación           | > ~ ~ ~  |
| Nombre de archivo:                                    | SuperNÓMI    | NA 2020 3Manual de Operación.exe |                   |                      | ~        |
| Tipo: A                                               | plicación (* | .exe)                            |                   |                      | ~        |
|                                                       |              |                                  |                   |                      |          |
| <ul> <li>Ocultar carpetas</li> </ul>                  |              |                                  |                   | Guardar              | Cancelar |

y haga clic derecho con el mouse sobre él y ejecutar como administrador para que muestre la siguiente pantalla:

| n Actualización de SuperNOMINA 2019                                                                                                    |                                                                                                    |                      |               |  |  |  |  |
|----------------------------------------------------------------------------------------------------|----------------------------------------------------------------------------------------------------|----------------------|---------------|--|--|--|--|
|                                                                                                    | Bienvenido al programa de actualización de SuperNOMINA 20<br>Fecha de actualización: 12/12/2018 10:37:38 a.m.<br>Se recomienda que salga de todos sus progamas antes de co<br>con esta actualización. |                      |               |  |  |  |  |
| Se actualizará en el siguiente directorio,<br>Si está de acuerdo, haga clic en Continuar.<br>Si el programa se encuentra en otra ubicación, haga clic en Cambiar Directorio |                                                                                                    |                      |               |  |  |  |  |
| Ubicación del sistema:                                                                                                    |                                                                                                    |                      |               |  |  |  |  |
| C:\Program Files (x86)\SuperNOMINA 2019 Cambiar Directorio                                                                                                    |                                                                                                    |                      |               |  |  |  |  |
| C Actualización completa                                                                                                    |                                                                                                    |                      |               |  |  |  |  |
| http://www.ec                                                                                                    | o-horu.com.mx                                                                                                    | [ <u>C</u> ontinuar] | <u>S</u> alir |  |  |  |  |

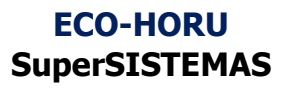

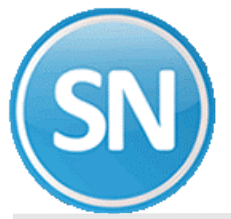

| nter Actualización de SuperNOMINA 2019                              | $\times$ |  |  |  |  |  |
|---------------------------------------------------------------------|----------|--|--|--|--|--|
| Archivos:                                                           |          |  |  |  |  |  |
| O archivo(s) actualizado(s)<br>Los archivos ya están actualizados.  | ^        |  |  |  |  |  |
|                                                                     | $\sim$   |  |  |  |  |  |
| La actualización de SuperNOMINA 2019 finalizó<br>satisfactoriamente |          |  |  |  |  |  |
| Haga clic en finalizar para terminar con la actualización           |          |  |  |  |  |  |
|                                                                     |          |  |  |  |  |  |
| http://www.eco-horu.com.mx Continuar Finalizar                      |          |  |  |  |  |  |

**Paso 2**. Verifique que la ubicación del sistema sea la misma que haya asignado al instalar SuperNÓMINA 2020. En caso de que la carpeta predeterminada no sea la misma, haga clic en el botón Cambiar directorio para elegir donde se encuentra ubicado el sistema. Haga clic en el botón Continuar y espere a que finalice el proceso. Una vez que la actualización termine, se mostrará un nuevo mensaje indicándolo, haga clic en el botón Finalizar para salir.

iFelicidades, ya termino la instalación de SuperNÓMINA!